### Instructivo para Solicitar la Actualización de Datos de Facturación

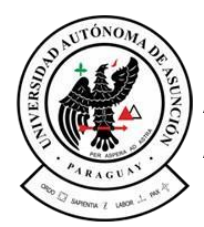

Universidad Autónoma de Asunción

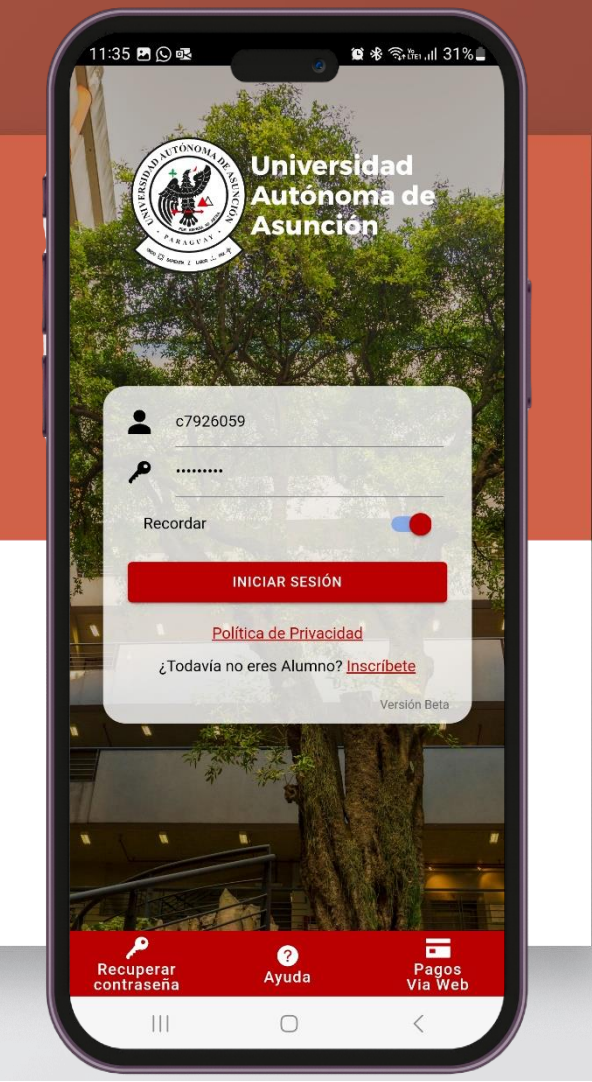

Despliegue el menú principal, el icono esta ubicado en la parte superior derecha.

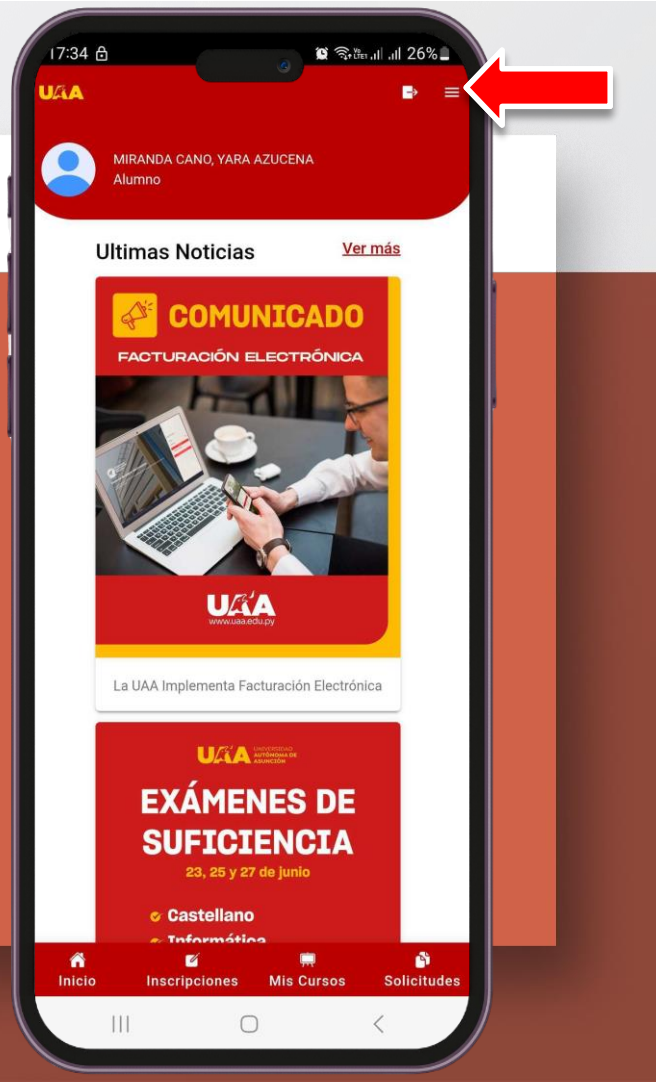

### Paso 2 Seleccione la opción de **"Mi Perfil".**

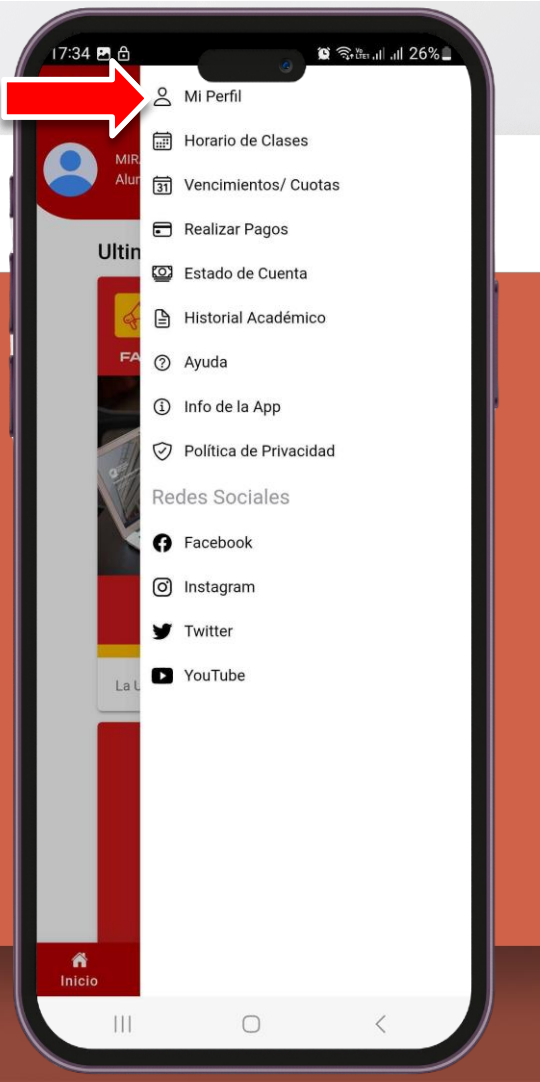

## Para agregar una solicitud presione el botón **"DATOS DE FACTURACIÓN"**

| Auma   Brana Cacho, yara Azucena   Date Date Date Date   Date a saturetto   Date a valuetto   Date a valuetto                                                                                                    | 17:35 (<br>UAA     | 2 👌 🥻 🖓 🖏 đị - 11 26% 🖬 🕞 🚍          |
|----------------------------------------------------------------------------------------------------|--------------------|--------------------------------------|
| Alumna   MIRANDA CANO, YARA AZUCENA   DATOS PERSONALES   Image: Pecha de macimiento   20 / November / 2001   Image: Pecha de macimiento   Image: Pecha de macimiento   Ima                                                                                                    |                    |                                      |
| MIRANDA CANO, YARA AZUCENA   DATOS PERSONALES   Decha de inacimiento   20 / November / 2001   Estado Civil   Soltero/a   Otero/a   Telefono movil   Telefono movil   Email   Dirección   Persona de Urgencias   Yara Cano   Telefono de Urgencias   Dirección Telefono de Urgencias Dirección Telefono de Urgencias Soltero de Urgencias Dirección Telefono de Urgencias Soltero de Urgencias Soltero de Urgencias Soltero de Urgencias Dirección Dirección </th <th></th> <th>Alumno</th>                                                                                                    |                    | Alumno                               |
| Datos personales   Decha de nacimento   20 / November / 2001   Estado Civil   Detero/a   Telefono movil   Telefono movil   Estado   Persona de Urgencias   Yara Cano   Telefono de Urgencias   Deteroin   Telefono de Urgencias                                                                                                    |                    | MIRANDA CANO, YARA AZUCENA           |
| Pecha de nacimiento   20 / November / 2001   Estado Civil   Soltero/a   Difectora   Email   Dirección   Dirección   Persona de Urgencias   Yara Cano   Telefono de Urgencias   Dirección   Telefono de Urgencias                                                                                                    |                    | DATOS PERSONALES                     |
| Permi and an and an an an an an an an an an an an an an                                                                                                    |                    | Eacha da posiziento                  |
| Estado Civil   Softero/a   Telefono movil   Estadi   Estadi   Persona de Urgencias   Yara Cano   Telefono de Urgencias   Telefono de Urgencias                                                                                                    |                    | 20 / November / 2001                 |
| Soltero/a   Telefono movil   E-mail   Dirección   Dirección   Persona de Urgencias   Yara Cano   Telefono de Urgencias   Yara Cano   Telefono de Urgencias   Drección   Detros De FACTURACIÓN                                                                                                    |                    | Estado Civil                         |
| Telefono movil   E-mail   Dirección   Persona de Urgencias   Yara Cano   Telefono de Urgencias   Telefono de Urgencias                                                                                                    | T                  | Soltero/a                            |
| Email  Email  Dirección  Persona de Urgencias  Yara Cano  Telefono de Urgencias  DATOS DE FACTURACIÓN  DATOS DE FACTURACIÓN  Niscripciones Mis Cursos Solicitudes                                                                                                    |                    | Telefono movil                       |
| Dirección   Persona de Urgencias   Yara Cano   Telefono de Urgencias     Telefono de Urgencias   DATOS DE FACTURACIÓN   Datos DE FACTURACIÓN   Inicio Inscripciones Mis Cursos Solicitudes                                                                                                    |                    | E-mail                               |
| Persona de Urgencias<br>Yara Cano<br>Telefono de Urgencias<br>DATOS DE FACTURACIÓN<br>DATOS DE FACTURACIÓN<br>Mis Cursos Solicitudes                                                                                                    | ñ                  | Directión                            |
| Yara Cano     Telefono de Urgencias      DATOS DE FACTURACIÓN      Inicio Inscripciones Mis Cursos Solicitudes                                                                                                    |                    | Persona de Urgencias                 |
| Telefono de Urgencias DATOS DE FACTURACIÓN CONTRACTÓN CONTRACTÓN NO CONTRACTÓN NO CONTRACTÓN NO CONTRACTÓN NO CONTRACTÓN CONTRACTÓN | -                  | Yara Cano                            |
| DATOS DE FACTURACIÓN                                                                                                    |                    | Telefono de Urgencias                |
| nicio Inscripciones Mis Cursos Solicitudes                                                                                                    |                    | DATOS DE FACTURACIÓN                 |
| intere inscripciones intereurs sometraues                                                                                                    | <b>A</b><br>Inicio | Inscrinciones Mis Cursos Solicitudes |
|                                                                                                    | initero            |                                      |

En caso de tener datos de facturación asociado los campos aparecerán con la ultima información confirmada.

Llene o modifique todos los campos con formatos correctos.

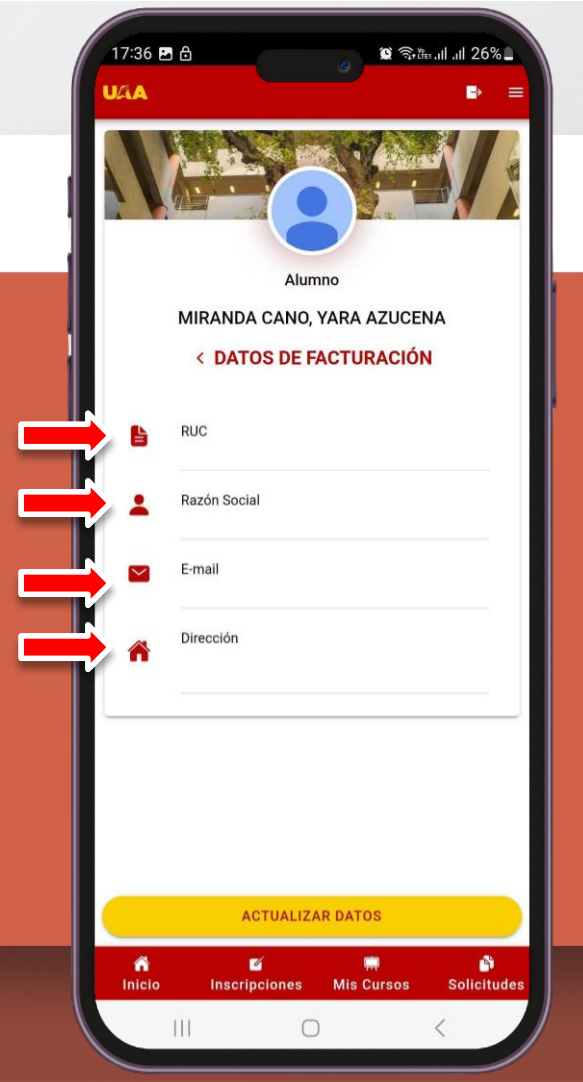

# Para completar la solicitud presione el boton **"ACTUALIZAR DATOS"**

| 10:29<br>U/iA | e 2 2 0 0 0 0 0 0 0 0 0 0 0 0 0 0 0 0 0 |  |
|---------------|-----------------------------------------|--|
|               |                                         |  |
|               | Alumno                                  |  |
|               | MIRANDA CANO, YARA AZUCENA              |  |
|               | < DATOS DE FACTURACIÓN                  |  |
|               | RUC                                     |  |
|               | 7872334-5                               |  |
|               | Razón Social                            |  |
|               | MIGUEL MIRANDA GARAY                    |  |
|               | E-mail                                  |  |
|               | mmiranda@gmail.com                      |  |
| <b>*</b>      | Dirección<br>Calle Sicilia Nro. 2150    |  |
|               |                                         |  |
|               |                                         |  |
|               |                                         |  |
|               |                                         |  |
|               | ACTUALIZAR DATOS                        |  |
| nicio         | o Inscripciones Mis Cursos Solicitudes  |  |
|               |                                         |  |

Una vez confirmada la solicitud aparecerá un mensaje indicando que la solicitud fue realizada correctamente.

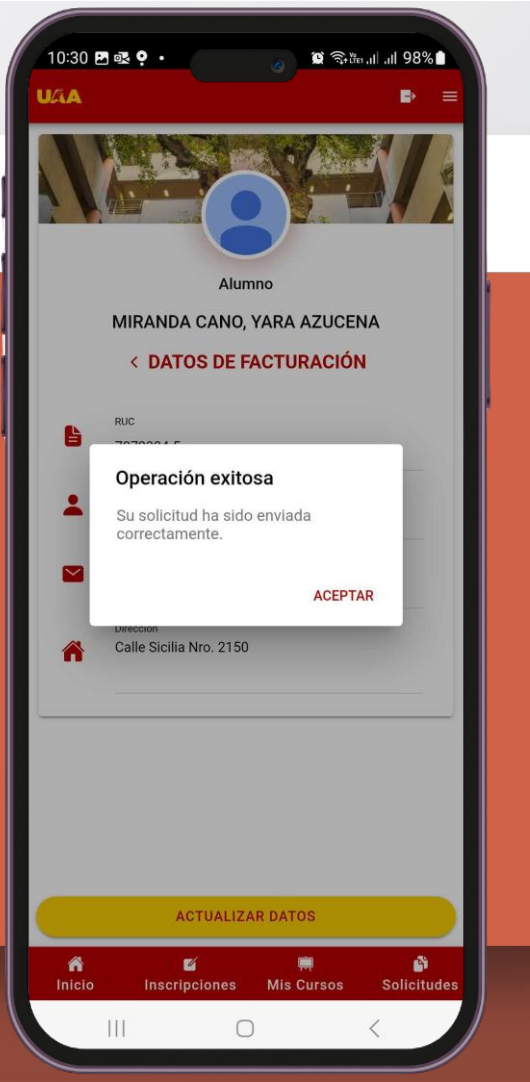

Los datos deberán ser confirmados al realizar un registro de pago en la caja.

| Fecha                      | 📜 Transacción                                                                                                    | n de ingreso de caja                                                                                                    | 23                |          |  |
|----------------------------|----------------------------------------------------------------------------------------------------|----------------------------------------------------------------------------------------------------|-------------------|----------|--|
| Turno:<br>Cajero: I<br>Rie | Fecha 1/7/2025 Sede: JEJUI<br>Cajero: MARTIN BENITEZ, CARDLINA Sector: CAJA UNICA<br>Tumo: 1 Normal Advancementary 10,040,001,640 |                                                                                                    |                   | 101.64   |  |
| 10.0                       | Alumno 🔁 5644242 PAREDES ZARZA, SADY MAGALI                                                                                       |                                                                                                    |                   |          |  |
| 10.0                       | Forma Pago                                                                                                    | Efectivo • Nro. Boleta Depósito                                                                                                    |                   | caja     |  |
| 10.0                       | Moneda 🕚                                                                                                    | GUARANIES 🔽 Tarjeta 🔍                                                                                                    |                   | simiento |  |
| 10.0                       | Banco                                                                                                    |                                                                                                    |                   |          |  |
| 10.0                       | Comente Contr                                                                                                    | ol de ingresos y egresos de caja                                                                                                    | ×ī                | nedcion  |  |
| 10.0                       | Empre<br>Se h<br>de a                                                                                                    | Se han encontrado los siguientes datos de Contribuyente pendientes<br>de actualización para el Alumno:                                                                |                   |          |  |
| 10.0                       | > RL                                                                                                    | der > RUC: 5746147-3 ↓<br>> Nombre/Razón Social: MARTIN PAREDES ACOSTA ⑤ Eliminar<br>> Email: szarza404@gmail.com ↓<br>> Direccion: Juana Maria de Lara c/ Boqueron ♪ |                   |          |  |
| Trans.<br>Trans.           | > No<br>> En<br>> Di                                                                                                    |                                                                                                    |                   |          |  |
| Detalles                   | ¿Des                                                                                                    | iea realizar la actualización?                                                                                                    | L <u>D</u> evueto |          |  |
| ► P                        |                                                                                                    | Sí No                                                                                                    | 」 」 [: _icket     | er Ultim |  |
|                            | di - "Manadal                                                                                                    | Lass?" M.E "Manada Estuarias" Dente                                                                                                    |                   | 0,0      |  |